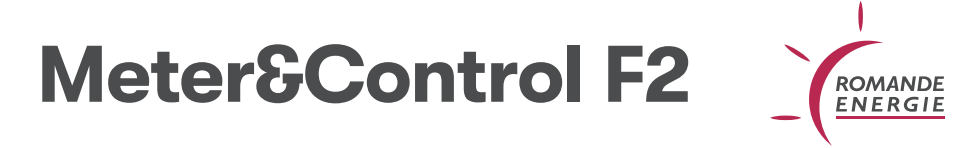

## Compteur à 2 cadrans

Mesure l'injection dans le réseau, indique également l'énergie réactive.

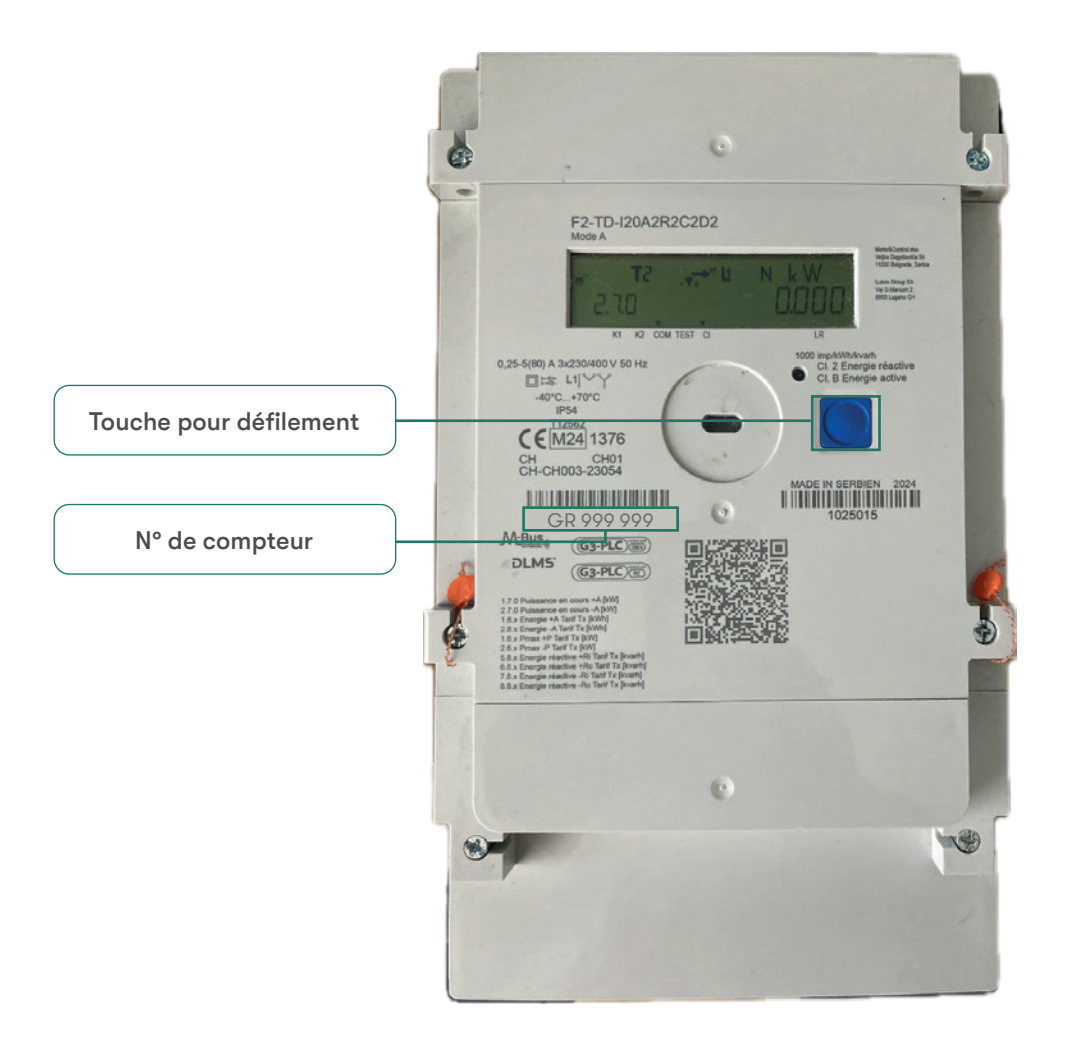

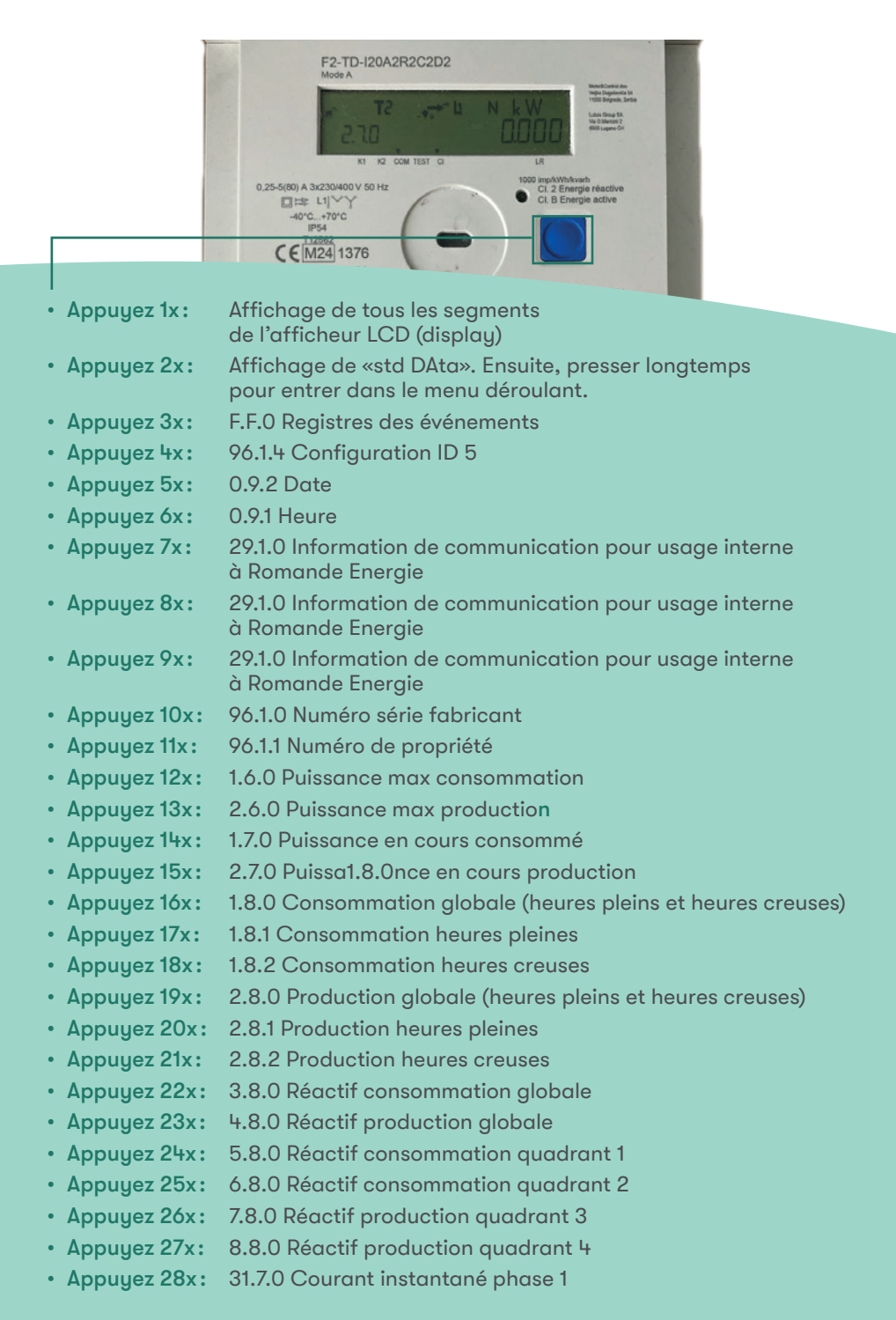

- Appuyez 29x: 32.7.0 Tension simple instantanée phase 1
- Appuyez 30x: 51.7.0 Courant instantané phase 2
- Appuyez 31x: 52.7.0 Tension simple instantanée phase 2
- Appuyez 32x: 71.7.0 Courant instantané phase 3
- Appuyez 33x: 72.7.0 Tension simple instantanée phase 3
- Appuyez 34x: 0.0.2.0 Version firmware métrologique
- Appuyez 35x: 1.0.2.0 Version firmware applicatif
- Appuyez 36x: 96.1.2 Configuration ID 3
- Appuyez 37x: 96.1.3 : Configuration ID 4
- Appuyez 48x: END
- Appuyez 39x: Retour au début de la liste Std Data (FF0)